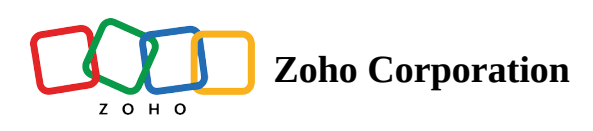

## Widget Customization

A widget is a small graphical element that will be displayed on your store/website after enabling the loyalty programs and <u>successfully integrating with Thrive</u>. Your customers use this to view and interact with your loyalty program(s).

You can personalize the widget to match your business type using the following customization options:

## **Text Customization**

To modify the texts on your opt-in form:

- 1. Navigate to **Widget** -> **Texts.**
- 2. Make the necessary changes.
- 3. Click Save.

Here's a quick overview on all the widget text that can be customized:

- Program Name: Your program's name.
- Form Heading: Header text on the widget's opt-in section.
- **Form Description:** Widget's opt-in section description.
- **Opt-in Button Text:** Text visible on the opt-in button.

① This text will be visible only if the customer has already signed in to your store and is ready for the opt-in.

- **Points Description:** Points program's intro description.
- Reviews Description: Review program's intro description.
- Widget Button Text: Text visible on the widget before it opens-up
- Privacy Policy Link: Provision to add a link to your privacy policy document.

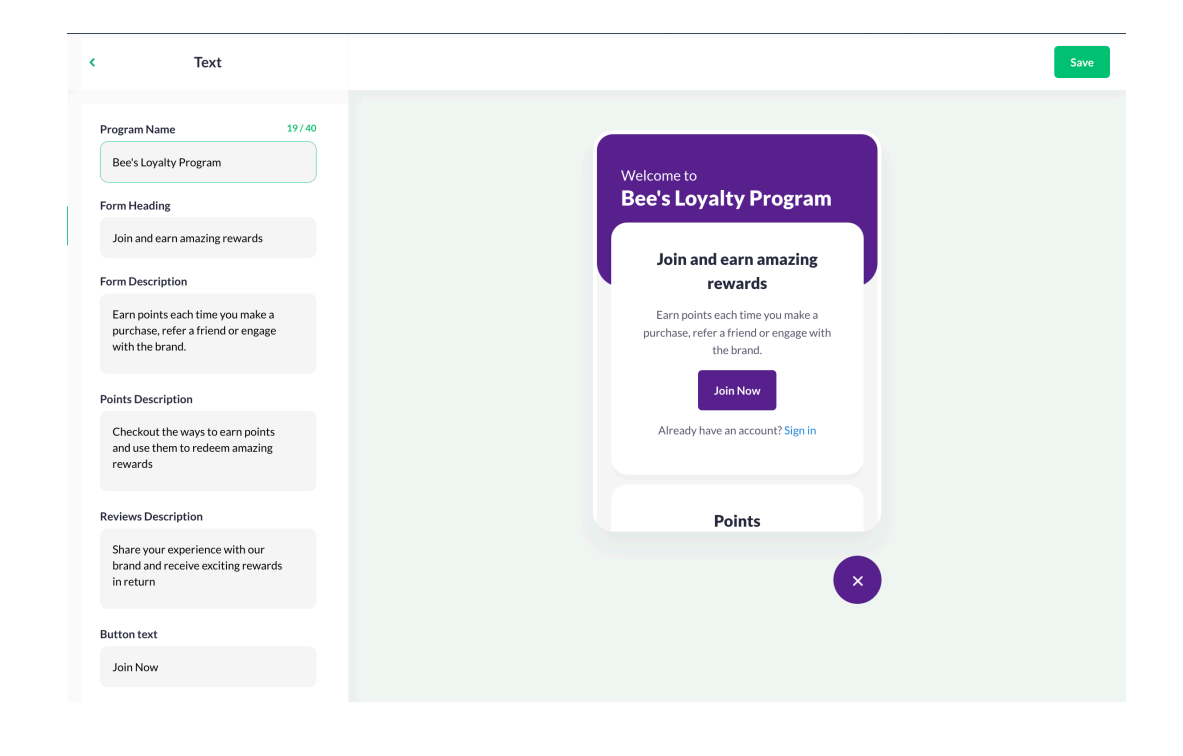

## Theme Customization

To personalize your widget's theme:

- 1. Navigate to **Widget** -> **Theme.**
- 2. Under Theme, go to Color Theme.
- 3. Pick a color using either the color picker or the slider.
- 4. Click **Save** in the top-right corner.

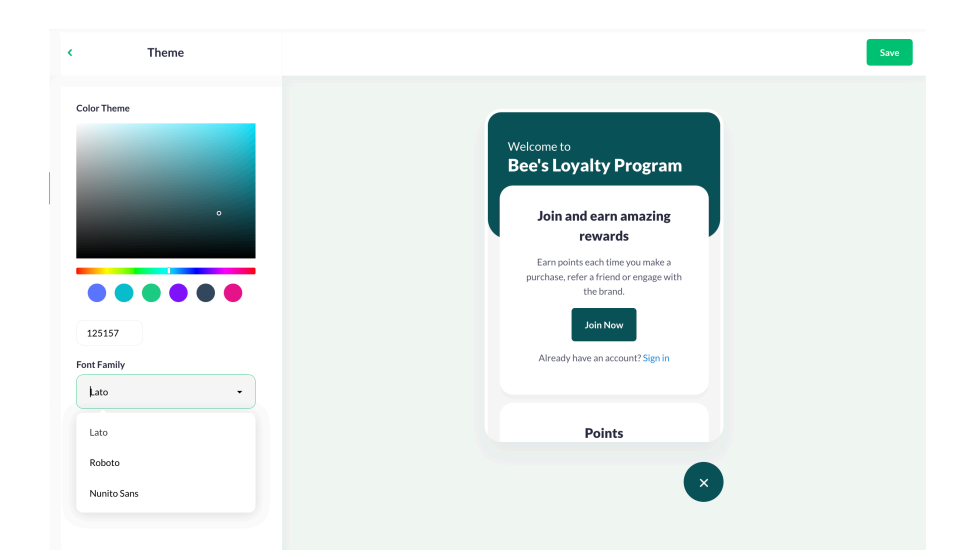

## **Placement Modification**

To modify your widget's placement by following the steps below:

1. Navigate to **Widget** -> **Placement.** 

- 2. Choose the **Position** and the widget's **Spacing** with respect to your screen.
- 3. Click Save.

(i) The *widget preview* on your right will display all the changes made to the widget.